## eFaculty QuickTip: Using ORCID to Import Material

Faculty Services is proud to announce that faculty will be able to import material from ORCID directly into the Activities section of eFaculty. The steps below will guide you through the process. Please note that while this process will expedite eFaculty data entry, it is not complete. Faculty should expect to review and edit the imported material to ensure all information is provided (e.g., co-authors, volume, issue, DOIs, etc.).

| <ol> <li>To enable ORCID<br/>integration in<br/>eFaculty, open<br/>eFaculty and<br/>navigate to "Vitas &amp;<br/>Biosketches"</li> </ol> | Home My Tasks   Your Packets My Tasks   Faculty180 Announcements & Help   Profile                                                                                                    |
|----------------------------------------------------------------------------------------------------|----------------------------------------------------------------------------------------------------|
| 2. Next, open<br>"Vita/Profile<br>Systems".                                                                                              | Image: Support of the second second secon |

SU UNIVERSITY PERSONNEL

S

| 3. On the far right of<br>the ORCID Registry<br>Row, select<br>Authorize Access.                 | Quicklinks          ofile          Last Successful Access         -         ID         Create or Connect your ORCID ID                                                                                                    |  |
|--------------------------------------------------------------------------------------------------|----------------------------------------------------------------------------------------------------|--|
| 4. You will be<br>redirected to the<br>ORCID website.<br>Sign In (or Register<br>a New Account). | Sign in   Email or 16-digit ORCID ID   example@email.com or 0000-0001-2345-6789   Password   Password   SIGN IN   Forgot your password or ORCID ID?   Don't have an ORCID ID yet? Register now   or   in   Access through your institution   ic   Sign in with Google   ign in with Facebook |  |

UNIVERSITY PERSONNEL

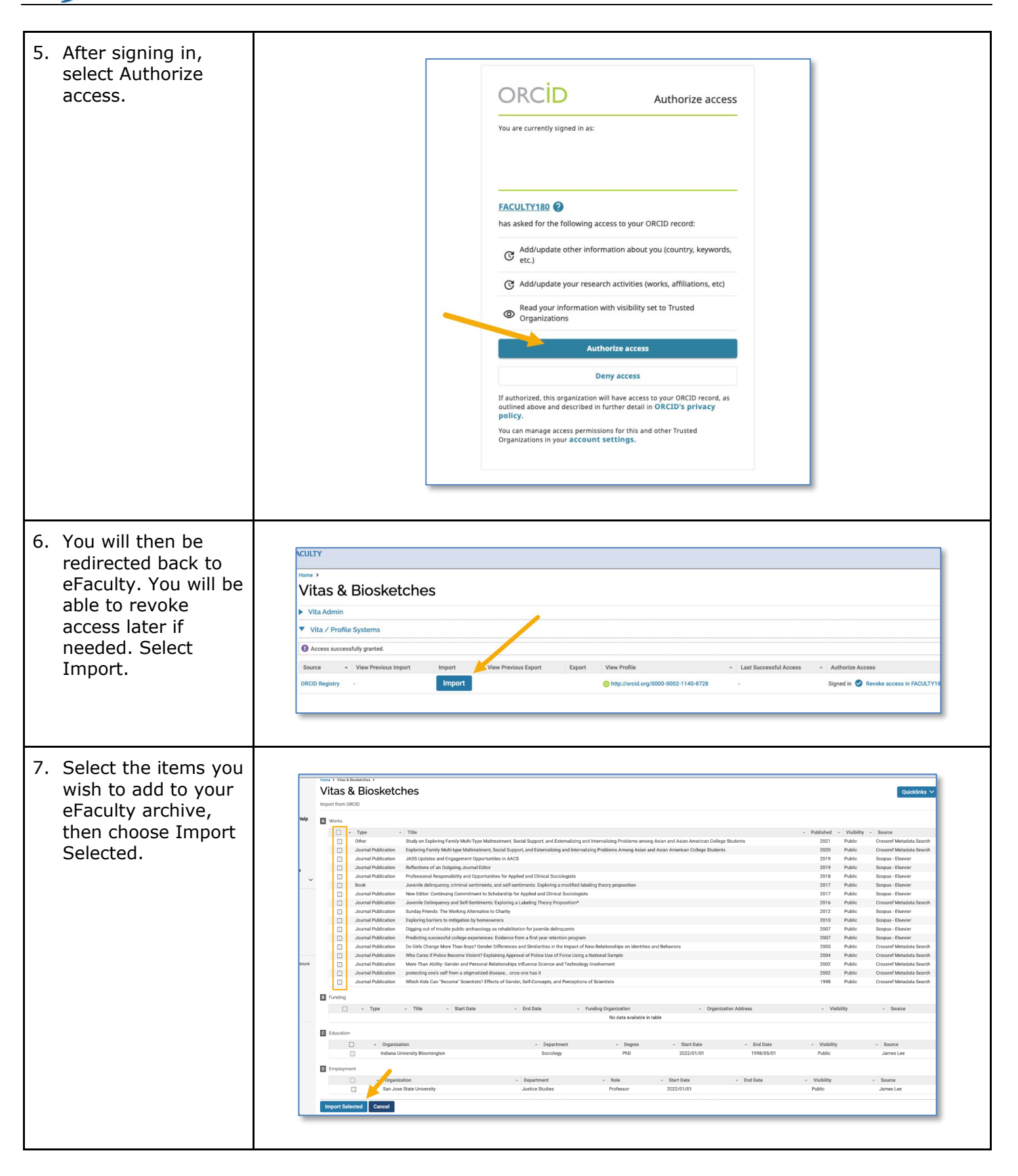

| <ul> <li>9. All imported material will be found in the "Note: The state of the state of the stat</li></ul>                                                                                                    | 8 To finalize the    |                                                                                                    |
|----------------------------------------------------------------------------------------------------|----------------------|----------------------------------------------------------------------------------------------------|
| <ul> <li>9. All imported material will be found in the "Activities" area of ensure and severe the severe and the severe and th</li></ul>                                                                                                    | import, you will     | Vitas & Biosketches Quicklinks V                                                                                                    |
| stamp" each item.<br>Then, scroll down<br>and select "Save".                                                                                                    | need to "date        | Import from ORCID                                                                                                    |
| 9. All imported         "Advivites" are of         "Attivities" are of         "Attivities" are of <td>stamp" each item.</td> <td>Vorks</td>                                                                                                    | stamp" each item.    | Vorks                                                                                                    |
| 9. All imported<br>material will be<br>found in the<br>"Activities" area of<br>effective. Once you       Imported<br>material.         9. All imported<br>material.       Imported<br>material.                                                                                                    | Then, scroll down    | Book Juvenile delinquency, criminal sentiments, and self-sentiments: Exploring a modified labeling theory proposition 2017 Public Winter 2017 *                                                                                                    |
| 9. All imported         material will be readed as the strength of the strength of th                                                                                                    | and select "Save".   | Journal Exploring Family Multi-type Maltreatment, Social Support, and Externalizing and Internalizing Problems Among Asian 2020 Public Winter 2020 -                                                                                                    |
| 9. All imported         material will be         material will be     <                                                                                                    |                      | Journal Device and Engagement Opportunities in AACS 2019 Public Winter 2019                                                                                                    |
| 9. All imported         material will be         "Activities" area of reaction and activities and activities and activitities and activities and activities and act                                                                                                    |                      | Journal Reflections of an Outgoing Journal Editor 2019 Public Winter 2019 -                                                                                                    |
| 9. All imported material will be found in the "Nactivities" areas of the series and the series to the series to                                                                                                    |                      | Publication Journal Professional Responsibility and Opportunities for Applied and Clinical Sociologists 2018 Public Winter 2018 *                                                                                                    |
| 9. All imported         material will be<br>reactions allower allower al                                                                                                    |                      | Publication                                                                                                    |
| 9. All imported         material will be         reference in the array array of the barray barray ba                                                                                                    |                      |                                                                                                    |
| 9. All imported         material will be         "Activities" area of         expanding with the three processing of the table (three processing of the table (three processing of the table)))         foreat                                                                                                    |                      | Journal Juvenie Deinguency and Sen-Senuments: Exploring a Labeling Theory Proposition* 2016 Public<br>Publication                                                                                                    |
| 9. All imported       Note: the state of the state of th                                                                                                    |                      | Journal Sunday Friends: The Working Alternative to Charity 2012 Public 2012 Public Winter 2012 2012 Public 2012 Public 2012 Pu |
| 9. All imported         "Activities" area of<br>expand" Research,<br>scholarship, and<br>creative Activity         "Scholarship, and<br>creative Activity         "Scholarship, and<br>creative Activity         "Scholarship, and<br>creative Activity         "Scholarship, and<br>creative Activity                                                                                                    |                      | Journal Exploring barriers to mitigation by homeowners 2010 Public Winter 2010 ~ 2010 ~                                                                                                    |
| 9. All imported         "Activities" area of<br>eFaculty. Once you<br>are in that area of<br>eFaculty. Once you<br>are in that area of<br>eFaculty. Once you<br>area in that area of<br>eFaculty. Once you<br>area in that area of<br>eFaculty. Once you<br>efacult area of that you<br>efacult area of that you<br>efacult area of that you<br>efacult area of that you<br>efacult area of that you<br>efacult area of that you<br>efacult area of that you<br>efacult area of that you<br>efacult area of that you<br>efacult area of that you<br>efacult area of that y |                      | Journal Digging out of trouble public archaeology as rehabilitation for juvenile delinquents 2007 Public Winter 2007 ~                                                                                                    |
| <ul> <li>9. All imported material will be found in the "Activities" area of effectively. Once you and "Research, scholarship, and a material.</li> </ul>                                                                                                    |                      |                                                                                                    |
| 9. All imported material will be found in the "Activities" area of escale three years and the second second sec                                                                                                    |                      |                                                                                                    |
| 9. All imported material will be found in the "Activities" area of the found in the found in the found in the found in the found in the found in the found in the found in the found in the "Activities" area of the found in the "Activities" area of effectually. Once you are in that area, scroll down and expand "Nesseach, Scholarship, and Creative Activity (RISCA)" to find the newly imported material.                                                                                                    |                      | James Lee V                                                                                                    |
| <ul> <li>9. All imported material will be found to be able to be able to</li></ul>                                                                                                    |                      | Publication and Behaviors<br>Journal Who Cares If Police Become Violent? Explaining Approval of Police Use of Force Using a National Sample 2004 Public Winter 2004 V                                                                                                    |
| <ul> <li>9. All imported material will be found in the "Youth Willies" are of the starse of the starse of the</li></ul>                                                                                                    |                      | Publication Journal More Than Ability: Gender and Personal Relationships Influence Science and Technology Involvement 2002 Public Winter 2002 Public                                                                                                    |
| 9. All imported         "Activities" area of<br>eFaculty. Once you<br>are in that area,<br>scroll down and<br>creative Activity<br>(RSSCA)" to find the<br>newly imported<br>material.                                                                                                    |                      | Publication                                                                                                    |
| <ul> <li>9. All imported material will be found in the "National and the second second se</li></ul>                                                                                                    |                      | Journal protecting one's sent from a sugmatized diseaseonce one has it 2002 Publication                                                                                                    |
| 9. All imported material will be found in the sector of the sector and the sector of the sector and the sector and the sector of the sector and the sector of the sector and the sector of the sector and the sector and the sector a                                                                                                    |                      | Journal Which Kids Can 'Become' Scientists? Effects of Gender, Self-Concepts, and Perceptions of Scientists 1998 Public Winter * 1998 * Publication                                                                                                    |
| 9. All imported         material will be         found in the         "Activities" area of         eFaculty. Once you         erations         expand "Reseach,<br>scholarship, and         Scholarship, and         Reseach,<br>scholarship, and         Reseach,<br>scholarship, and         Reseach,<br>scholarship, and         Reseach,<br>scholarship, and<br>creative Activities"         Scholarship, and<br>creative Activities"         Reseach,<br>scholarship, and<br>creative Activities"         Scholarship, and<br>creative Activities"         Scholarship, and creative Activ                                                                                                    |                      | Other Study on Exploring Family Multi-Type Maltreatment, Social Support, and Externalizing and Internalizing Problems 2021 Public Winter 2021 among Asian and Asian American College Students                                                                                                    |
| 9. All imported         "Activities" area of         eFaculty. Once you         are in that area,         scroll down and         expanding "Reseach,         Scholarship, and         Creative Activity         (RSCA)" to find the         newly imported         material.                                                                                                    |                      | B Funding                                                                                                    |
| 9. All imported material will be found in the "Activities" area of eFaculty. Once you are in that area, scroll down and expand "Reseach, Scholarship, and Creative Activity (RSCA)" to find the newly imported material.                                                                                                    |                      | Type A Title A Start Date A End Date A Visibility A Status A Semester Year<br>No data available in table                                                                                                    |
| <ul> <li>9. All imported material will be found in the "Activities" area of each area of the found in the "Activities" area of eFaculty. Once you are in that area, scroll down and expand "Research, Scholarship, and Creative Activity (RSCA)" to find the newly imported material.</li> </ul>                                                                                                    |                      | C Education                                                                                                    |
| <ul> <li>9. All imported material will be found in the "Activities" area of eFaculty. Once you are in that area, scroll down and expand "Reseach, Scholarship, and Creative Activity (RSCA)" to find the newly imported material.</li> </ul>                                                                                                    |                      | Organization   Department  Degree  Start Date  End Date  Visibility                                                                                                    |
| 9. All imported material will be found in the "Activities" area of each area of each area of                                                                                                    |                      | Indiana University Bloomington Sociology PhD 2022/01/01 1998/05/01 Public                                                                                                    |
| 9. All imported material will be found in the "Activities" area of eFaculty. Once you are in that area, scroll down and expand "Reseach, Scholarship, and Creative Activity" (RSCA)" to find the newly imported material.       Import Scholarship, and Creative Activity (RSCA)" to find the newly imported material.                                                                                                    |                      | Employment     Organization     Personnent     Personnent          |
| 9. All imported material will be found in the "Activities" area of eFaculty. Once you are in that area, scroll down and expand "Reseach, Scholarship, and Creative Activity (RSCA)" to find the newly imported material.                                                                                                    |                      | San Jose State University Justice Studies Professor 2022/01/01 Public                                                                                                    |
| 9. All imported material will be found in the "Activities" area of eFaculty. Once you are in that area, scroll down and expand "Reseach, Scholarship, and Creative Activity" (RSCA)" to find the newly imported material.                                                                                                    |                      | Save Cancel                                                                                                    |
| 9. All imported material will be found in the "Activities" area of eFaculty. Once you are in that area, scroll down and expand "Reseach, Scholarship, and Creative Activity (RSCA)" to find the newly imported material.                                                                                                    |                      |                                                                                                    |
| 9. All imported material will be found in the "Activities" area of eFaculty. Once you are in that area, scroll down and expand "Reseach, Scholarship, and Creative Activity (RSCA)" to find the newly imported material.                                                                                                    |                      |                                                                                                    |
| 9. All imported material will be found in the "Activities" area of eFaculty. Once you are in that area, scroll down and expand "Reseach, Scholarship, and Creative Activity (RSCA)" to find the newly imported material.                                                                                                    |                      |                                                                                                    |
| material will be<br>found in the<br>"Activities" area of<br>eFaculty. Once you<br>are in that area,<br>scroll down and<br>expand "Reseach,<br>Scholarship, and<br>Creative Activity<br>(RSCA)" to find the<br>newly imported<br>material.                                                                                                    | 9. All imported      |                                                                                                    |
| <ul> <li>Polic</li> <li>Polic</li> <li>Polic</li> <li>Polic</li> <li>In this action, provide information about research, scholarship and creative activities. If items were per reviewed, mark as such in a consistent manner. Student collaborators about be made identifiable.</li> <li>In this folder, you can etter the foldowing:</li> <li>Books</li> <li>Case builds</li> <li>Case builds</li> <li>Case builds</li> <li>Construction</li> <li>Construction</li> <li>Cons</li></ul>                                                                                                    | material will be     | Announcements & Help                                                                                                    |
| "Activities" area of<br>eFaculty. Once you<br>are in that area,<br>scroll down and<br>expand "Reseach,<br>Scholarship, and<br>Creative Activity<br>(RSCA)" to find the<br>newly imported<br>material.                                                                                                    | found in the         | Profile In this section, provide information about research, scholarship and creative activities. If items were peer reviewed, mark as such in a consistent manner. Student collaborators should be made identifiable.                                                                                                    |
| <ul> <li>Form &amp; Reports</li> <li>Form &amp; Reports</li> <li>Form &amp; Reports</li> <li>Case Studies</li> <li>Chapter Visite Following</li> <li>Creative Activity</li> <li>(RSCA)" to find the newly imported material.</li> </ul>                                                                                                    | "Activities" area of | Evaluations In this folder, you can enter the following:                                                                                                    |
| Vias & Bioskether<br>are in that area,<br>scroll down and<br>expand "Reseach,<br>Scholarship, and<br>Creative Activity<br>(RSCA)" to find the<br>newly imported<br>material.                                                                                                    |                      | Forms & Reports - Books - Case Studies                                                                                                    |
| Administration Creative Activity<br>(RSCA)" to find the<br>newly imported<br>material.                                                                                                    | are in that area     | Vitas & Biosketches - Chapters / Monographs<br>- Creative Performance                                                                                                    |
| expand "Reseach,<br>Scholarship, and<br>Creative Activity<br>(RSCA)" to find the<br>newly imported<br>material.                                                                                                    | are in that area,    | Administration Y Creative Production                                                                                                    |
| expand Research,<br>Scholarship, and<br>Creative Activity<br>(RSCA)" to find the<br>newly imported<br>material.                                                                                                    | scroll down and      | Journal Publication                                                                                                    |
| Creative Activity<br>(RSCA)" to find the<br>newly imported<br>material.                                                                                                    | Expand Research,     | Posterius     Posterius                                                                                                    |
| (RSCA)" to find the<br>newly imported<br>material.                                                                                                    |                      | Processions     Proceedings Publication                                                                                                    |
| (KSCA) <sup>a</sup> to find the<br>newly imported<br>material.                                                                                                    |                      | Hernews     Software/Hardware                                                                                                    |
| newly imported material.                                                                                                    | (RSCA)" to find the  | Technical Report / Whitepaper     Works of Journalism                                                                                                    |
| material.                                                                                                    | newly imported       | • Other                                                                                                    |
|                                                                                                    | material.            |                                                                                                    |
|                                                                                                    |                      |                                                                                                    |
|                                                                                                    |                      |                                                                                                    |

## eFACULTY QUICKTIP: USING ORCID to IMPORT MATERIAL

| .Look for "ORCID" in                                                                              |                                                                                                    |                                                                                                    |                                                                                                    |                                                                                                    |                                                  |                                                                                       |                                                             |                                |                     |                     |                |          |
|---------------------------------------------------------------------------------------------------|----------------------------------------------------------------------------------------------------|----------------------------------------------------------------------------------------------------|----------------------------------------------------------------------------------------------------|----------------------------------------------------------------------------------------------------|--------------------------------------------------|---------------------------------------------------------------------------------------|-------------------------------------------------------------|--------------------------------|---------------------|---------------------|----------------|----------|
| the Origin column.                                                                                | Туре ^                                                                                                    | Title                                                                                               |                                                                                                    |                                                                                                    | ^                                                | Outlet                                                                                |                                                             | ^                              | Year<br>Pub         | Status ^            | Term ^         | Origin ^ |
|                                                                                                   | Journal<br>Publication                                                                                                    | More than Ability: Gender and Personal Relationship Influence<br>Science and Technology Involvement |                                                                                                    | Sociology of Education                                                                                                    |                                                  |                                                                                       | 2002                                                        | Completed/Published            | Spring<br>2002      | Manual              |                |          |
|                                                                                                   | Journal<br>Publication                                                                                                    | Exploring Family Mo<br>Externalizing and Ir<br>American College \$                                  |                                                                                                    | Maltreatment, Social Supp<br>ing Problems Among Asiar                                                                                                    | oort, and<br>n and Asian                         | Asian Journal of Social Scie                                                          | ence Studies                                                |                                | 2020                | Completed/Published | Fall 2020      | Manual   |
|                                                                                                   | Journal<br>Publication                                                                                                    | Reflections of an Outgoing Journal Editor                                                           |                                                                                                    |                                                                                                    | Journal of Applied Social S                      | ciences                                                                               |                                                             | 2019                           | Completed/Published | Fall 2019           | Manual         |          |
|                                                                                                   | Journal<br>Publication                                                                                                    | More Than A<br>Science and                                                                          | ore Than Ability: Gender and Personal Relationships Influence<br>cience and Technology Involvement                                                                                                    |                                                                                                    | Sociology of Education                           |                                                                                       |                                                             | 2002                           | Completed/Published | Winter<br>2002      | ORCID          |          |
|                                                                                                   | Journal<br>Publication                                                                                                    | Juvenile Delinquency and Self-Sentiments: Exploring a Labeling<br>Theory Proposition*               |                                                                                                    | Social Science Quarterly                                                                                                    |                                                  |                                                                                       | 2016                                                        | Completed/Published            | Winter<br>2016      | ORCID               |                |          |
|                                                                                                   | Journal<br>Publication                                                                                                    | Which Kids Can 'Become' Scientists? Effects of Gender, S<br>Concepts, and Perceptions of Scientists |                                                                                                    | ler, Self-                                                                                                    | Social Psychology Quarterly                      | 1                                                                                     |                                                             | 1998                           | Completed/Published | Winter<br>1998      | ORCID          |          |
|                                                                                                   | Journal<br>Publication                                                                                                    | Journal protecting one's self from a stigmatized disease once one has it<br>Publication             |                                                                                                    |                                                                                                    | ce one has it                                    | Deviant Behavior                                                                      |                                                             |                                | 2002                | Completed/Published | Winter<br>2002 | ORCID    |
|                                                                                                   | Journal<br>Publication                                                                                                    | Do Girls Cha<br>Similarities i<br>Behaviors                                                         | ange More Thar<br>in the Impact of                                                                                                    | Boys? Gender Differences<br>New Relationships on Ider                                                                                                    | s and<br>entities and                            | Self and Identity                                                                     |                                                             |                                | 2005                | Completed/Published | Winter<br>2005 | ORCID    |
|                                                                                                   | Journal<br>Publication                                                                                                    | Who Cares I<br>Use of Force                                                                         | If Police Becom<br>e Using a Nation                                                                                                    | e Violent? Explaining Appro                                                                                                    | oval of Police                                   | Sociological Inquiry                                                                  |                                                             |                                | 2004                | Completed/Published | Winter<br>2004 | ORCID    |
|                                                                                                   | Journal<br>Publication                                                                                                    | Exploring ba                                                                                        | arriers to mitiga                                                                                                    | tion by homeowners                                                                                                    |                                                  | 9th US National and 10th C<br>Earthquake Engineering 20<br>International Tsunami Symp | anadian Conference on<br>10, Including Papers fro<br>posium | m the 4th                      | 2010                | Completed/Published | Winter<br>2010 | ORCID    |
|                                                                                                   | Journal<br>Publication                                                                                                    | Digging out<br>delinguents                                                                          | of trouble publi                                                                                                    | c archaeology as rehabilita                                                                                                    | ation for juvenile                               | Journal of Applied Social S                                                           | cience                                                      |                                | 2007                | Completed/Published | Winter<br>2007 | ORCID    |
|                                                                                                   | Journal                                                                                                    | New Editor:                                                                                         | Continuing Cor                                                                                                    | nmitment to Scholarship fo                                                                                                    | or Applied and                                   | Journal of Applied Social S                                                           | cience                                                      |                                | 2017                | Completed/Published | Winter<br>2017 | ORCID    |
|                                                                                                   | Journal                                                                                                    | Sunday Frier                                                                                        | nds: The Workir                                                                                                    | g Alternative to Charity                                                                                                    |                                                  | Journal of Applied Social S                                                           | cience                                                      |                                | 2012                | Completed/Published | Winter         | ORCID    |
| material may be<br>edited as needed.                                                              | A Input Form<br>Status*<br>Type                                                                                                   | n                                                                                                   | Completed/Publice                                                                                                    | ished for Spring 2016                                                                                                    | lanage Status                                    |                                                                                       |                                                             | 1                              | S ()                |                     |                |          |
| material may be<br>edited as needed.<br>For example, co-<br>authors, volume,<br>issue, DOIs, etc. | Input Form     Status*     Type     Title*     Journal*     Pages     Number                                                      | n (                                                                                                 | Completed/Publics<br>Journal Publics<br>Juvenile Deline<br>Social Science                                                                                                    | alked for Spring 2016 M<br>tion v<br>uvency and Self-Sentiments:<br>Quarterly                                                                                               | lanage Status<br>:: Exploring a Labe             | ■<br>Ing Theory Proposition*                                                          |                                                             |                                |                     |                     |                |          |
| material may be<br>edited as needed.<br>For example, co-<br>authors, volume,<br>issue, DOIs, etc. | Status* Status* Type Title* Journal* Pages Number Volume                                                                          | n (                                                                                                 | Completed/Publics<br>Journal Publics<br>Juvenile Deline<br>Social Science                                                                                                    | shed for Spring 2016 M<br>Itian •<br>guency and Self-Sentiments:<br>Quarterly                                                                                               | lanage Status<br>:: Exploring a Labo             | ling Theory Proposition*                                                              |                                                             |                                |                     |                     |                |          |
| material may be<br>edited as needed.<br>For example, co-<br>authors, volume,<br>issue, DOIs, etc. | Input Form     Status*     Type     Title*     Journal*     Pages     Number     Volume     Month / So                            | n G                                                                                                 | Completed/Public<br>Journal Publics<br>Juvenile Delini<br>Social Science<br>May                                                                                                    | ahed for Spring 2016 M<br>tion v<br>guency and Self-Sentiments:<br>Quarterly                                                                                                | lanage Status<br>: Exploring a Labe              | ling Theory Proposition*                                                              |                                                             |                                |                     |                     |                |          |
| material may be<br>edited as needed.<br>For example, co-<br>authors, volume,<br>issue, DOIs, etc. | Kana Input Form<br>Status*<br>Type<br>Title*<br>Journal*<br>Pages<br>Number<br>Volume<br>Month / Sr<br>Year*                      | n<br>eason 😧                                                                                        | Completed/Public<br>Journal Publics<br>Juvenile Deline<br>Social Science<br>May<br>2016 ~                                                                                                    | tion v<br>guency and Self-Sentiments:<br>Quarterly                                                                                                    | lanage Status<br>: Exploring a Labe              | Ing Theory Proposition*                                                               |                                                             |                                |                     |                     |                |          |
| material may be<br>edited as needed.<br>For example, co-<br>authors, volume,<br>issue, DOIs, etc. | Input Form                                                                                                    | n                                                                                                   | Completed/Publico<br>Journal Publico<br>Journal Publico<br>Social Science<br>May<br>2016 ~                                                                                                    | shed for Spring 2016 M<br>tion •<br>quency and Self-Sentiments:<br>Quarterly                                                                                                | lanage Status<br>: Exploring a Labo              | ling Theory Preposition*                                                              |                                                             |                                |                     |                     |                |          |
| material may be<br>edited as needed.<br>For example, co-<br>authors, volume,<br>issue, DOIs, etc. | Input Form Status* Type Tisle* Journal* Pages Number Volume Month / Si Year* D01 CoAuthor                                         | eason 😧                                                                                             | Completed/Public<br>Journal Publics<br>Juvenile Delini<br>Social Science<br>May<br>2016 ~                                                                                                    | ahed for Spring 2016 M<br>tion v<br>guency and Self Sentiments:<br>Quarterly                                                                                                | Ianage Status                                    | ling Theory Proposition*                                                              | n Role                                                      | Faculty of your                | Delete              |                     |                |          |
| material may be<br>edited as needed.<br>For example, co-<br>authors, volume,<br>issue, DOIs, etc. | Input Form<br>Status*<br>Type<br>Title*<br>Journal*<br>Pages<br>Number<br>Volume<br>Month / Sr<br>Vear*<br>DOI                    | eason 😧                                                                                             | Completed/Public<br>Journal Public<br>Juvenile Delinc<br>Social Science<br>May<br>2016 ~                                                                                                    | Ished for Spring 2016 M<br>tion v<br>uuency and Self-Sentimentz:<br>Quarterly<br>Middle initial<br>D                                                                        | Ianage Status<br>: Exploring a Labo<br>Last Name | Ning Theory Proposition*                                                              | on Rele<br>Select ♥                                         | Faculty at your<br>ustitution  | Delete              |                     |                |          |
| material may be<br>edited as needed.<br>For example, co-<br>authors, volume,<br>issue, DOIs, etc. | Input Form                                                                                                    | n<br>Pason 📀                                                                                        | Completed/Public:<br>Journal Public:<br>Social Science<br>May<br>2016 ~                                                                                                    | ahed for Spring 2016 M<br>tion v<br>quency and Self-Sentiments:<br>Quarterly<br>Middle Initial<br>D                                                                         | Last Name                                        | Ing Theory Proposition*                                                               | an Role<br>Select ¥<br>Add                                  | Poculty at your<br>unstitution | Delete              |                     |                |          |
| material may be<br>edited as needed.<br>For example, co-<br>authors, volume,<br>issue, DOIs, etc. | Input Form<br>Status*<br>Type<br>Title*<br>Journal*<br>Pages<br>Number<br>Volume<br>Month / Su<br>Vear*<br>DOI<br>CoAuthor<br>1 ~ | eason 😧                                                                                             | Completed/Public<br>Journal Publics<br>Social Science<br>May<br>2016 ~                                                                                                    | ahed for Spring 2016 M<br>tion v<br>guency and Self Sentiments:<br>Quarterly<br>Middle initial<br>D                                                                         | Last Name                                        | Sing Theory Proposition*                                                              | n Role<br>Select ¥<br>Add                                   | Pacufity at your               | Delete              |                     |                |          |
| material may be<br>edited as needed.<br>For example, co-<br>authors, volume,<br>issue, DOIs, etc. | Input Form                                                                                                    | eason 😧                                                                                             | Completed/Public<br>Journal Public<br>Juvenile Delinc<br>Social Science<br>May<br>2016 ~<br>2016 ~                                                                                                    | Ished for Spring 2016 M<br>tion v<br>uency and Self-Sentimentz:<br>Quarterly<br>Middle Initial<br>D<br>citation (display dependent<br>n/2022/07/iee/                        | Exploring a Laborary Last Name                   | at)                                                                                   | an Rele<br>Select *<br>Add                                  | Poculty at your<br>institution | Delete              |                     |                |          |
| material may be<br>edited as needed.<br>For example, co-<br>authors, volume,<br>issue, DOIs, etc. | Input Form                                                                                                    | First Name                                                                                          | Completed/Public:<br>Journal Public:<br>Social Science<br>May<br>2016 ~<br>2016 ~<br>4e URL in output<br>www.example.cor<br>de description in                                                                                                    | ahed for Spring 2016 M<br>tion v<br>quency and Self-Sentiments:<br>Quarterly<br>Middle Initial<br>D<br>citation (display dependent<br>n/2022/07/tee/<br>output citation.    | Last Name                                        | Aling Theory Proposition*                                                             | an Rele<br>Select ¥<br>Add                                  | Poculty at your<br>institution | Delete              |                     |                |          |
| material may be<br>edited as needed.<br>For example, co-<br>authors, volume,<br>issue, DOIs, etc. | Input Form<br>Status*<br>Type<br>Title*<br>Journal*<br>Pages<br>Number<br>Volume<br>Month / Si<br>Vear*<br>DOI<br>CoAuthor<br>1 v | eason  First Name Inclus http://wi Inclus                                                           | Completed/Public<br>Journal Publics<br>Social Science<br>May<br>2016 ~<br>de URL in output<br>www.example.cor                                                                                                    | ahed for Spring 2016 M<br>tion v<br>guency and Self Sentiments:<br>Quarterly<br>Middle Initial<br>D<br>citation (display dependent<br>n/2022/07/tee/<br>output citation.    | Last Name                                        | aling Theory Preposition*                                                             | n Role<br>Select ¥<br>Add                                   | Peculty at your                | Delete              |                     |                |          |
| material may be<br>edited as needed.<br>For example, co-<br>authors, volume,<br>issue, DOIs, etc. | Input Form                                                                                                    | n Rason 🕑 First Name James http://w includ                                                          | Completed/Public<br>Journal Publics<br>Journile Delinc<br>Social Science<br>May<br>2016 ~<br>2016 ~<br>2016 ~<br>2016 ~<br>2016 ~<br>2016 ~                                                                                                    | alhed for Spring 2016 M<br>tion v v<br>yuency and Self-Sentiments:<br>Quarterly<br>Middle Initial<br>D<br>citation (display dependent<br>n/2022/07/ree/<br>output citation. | Last Name                                        | ating Theory Proposition*                                                             | an Role<br>Select ¥<br>Add                                  | Faculty at your<br>institution | Delete              |                     |                |          |
| material may be<br>edited as needed.<br>For example, co-<br>authors, volume,<br>issue, DOIs, etc. | Input Form                                                                                                    | n eason ? First Name James http://w http://w n                                                      | Completed/Public<br>Journal Public<br>Journile Delinc<br>Social Science<br>2016 ~<br>2016 ~<br>2016 ~<br>2016 ~<br>2016 ~<br>2016 ~<br>2016 ~<br>2016 ~<br>2016 ~<br>2016 ~<br>2016 ~<br>2016 ~<br>2016 ~<br>2016 ~<br>2016 ~<br>2017 ~<br>2016 ~<br>2017 ~<br>2017 ~<br>20 | shed for Spring 2016 M<br>tion v<br>uuency and Self-Sentiments:<br>Quarterly<br>Middle Initial<br>D<br>citation (display dependent<br>n/2022/07/iee/<br>output citation.    | Exploring a Laborary Last Name                   | at)                                                                                   | an Rele<br>Select *<br>Add                                  | Posufly at your<br>institution | Delete              |                     |                |          |